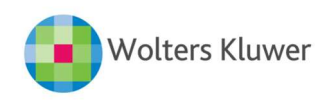

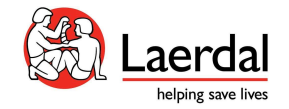

# Casting the Meta Quest 2 Headset

## Cast to a Computer

#### What is casting:

Present what the user of the Meta Quest 2 headset is seeing in virtual reality onto a computer's browser.

#### To start casting:

- 1. On your computer, open Google Chrome or Microsoft Edge
- 2. Go to https://www.oculus.com/casting
- 3. Log in to your Meta account
  - a. This must be the same Meta account that your headset is logged in to
- 4. Put your headset on and press the Oculus button on the right controller to open the universal menu

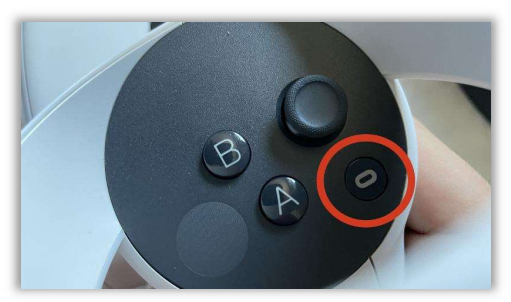

5. Select Camera

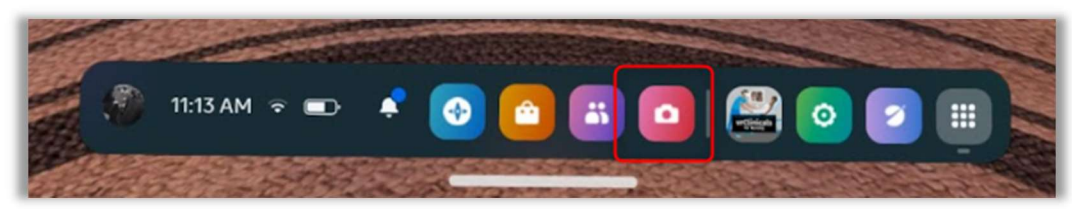

6. Select Cast

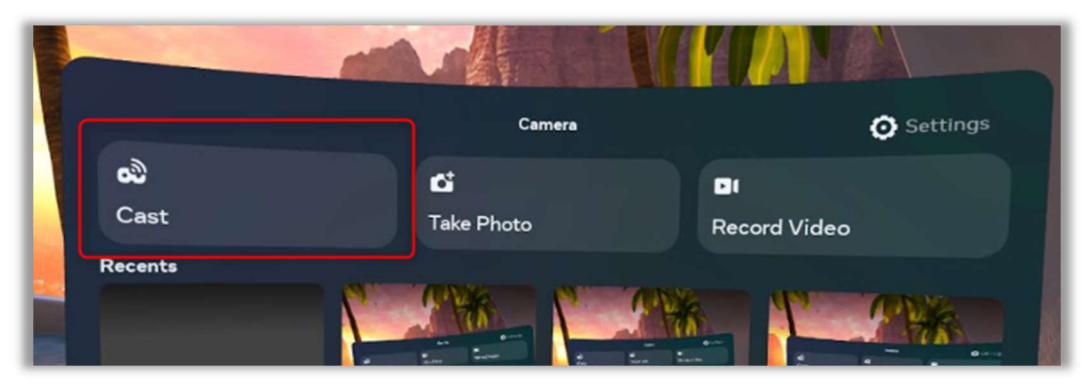

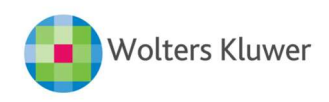

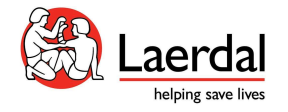

7. Select Computer and click "Next"

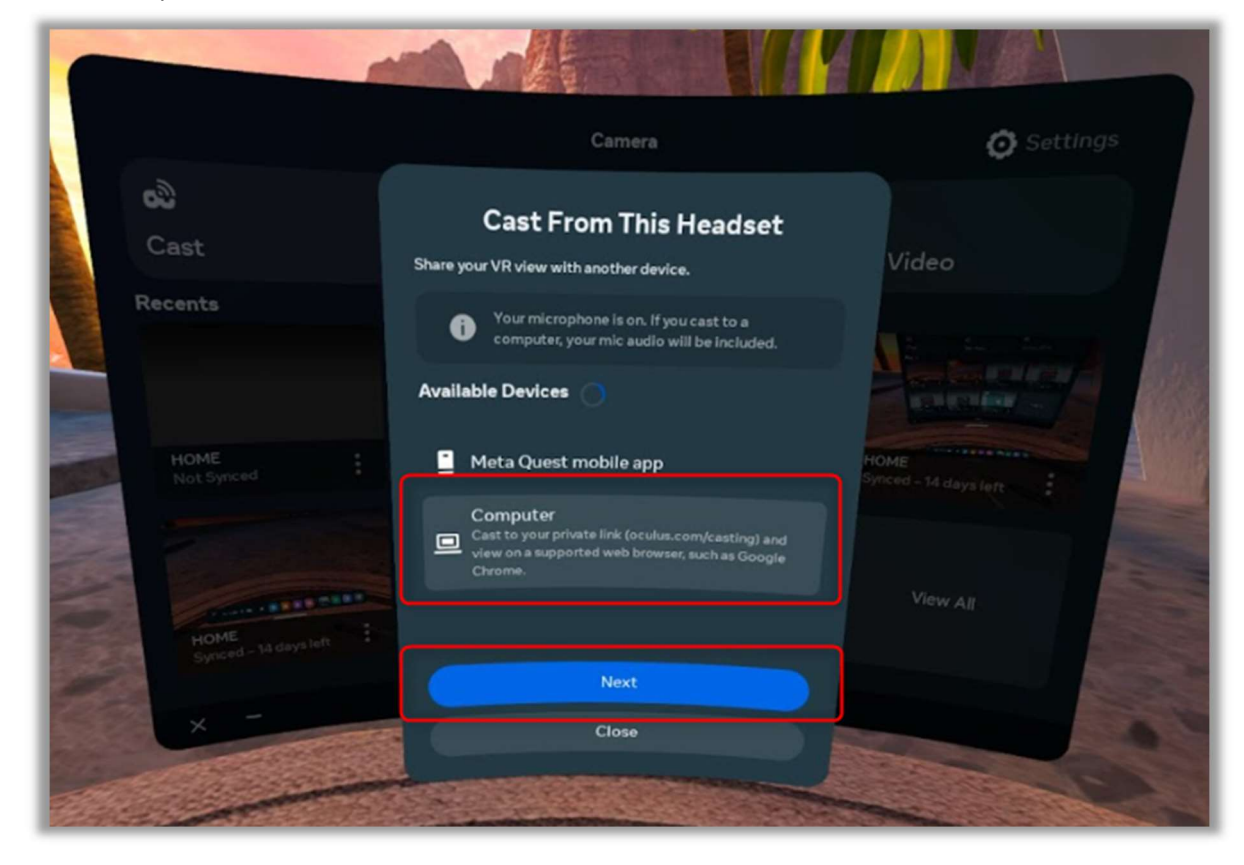

In the headset, a red dot will appear at the top right of your view.

The view from within the headset should now be visible on the browser.

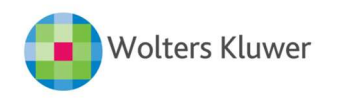

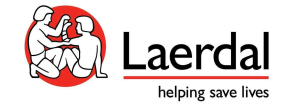

### To stop casting:

- 1. From your headset, press the Oculus button on the right controller to open the universal menu
- 2. Select Camera
- 3. Select Casting
- 4. Select Stop Casting

|                              | Camera                                                          | O Settings            |
|------------------------------|-----------------------------------------------------------------|-----------------------|
| යි<br>Casting                |                                                                 | Di Angel Victore      |
| Recents                      | Anna Allana Anna A                                              |                       |
| HOME                         | Headset Casting                                                 |                       |
|                              | Stop Casting<br>Close                                           | Synced - 14 days loft |
| HOME<br>Bynced - 14 days lan | HOME<br>Bymoeil - 14 days lett 1 Home<br>Systems - 14 days lett | View All              |
| ×                            | Camara                                                          |                       |